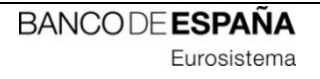

# **INFORMATION TECHNOLOGY COMMITTEE**

# **ESCB-PKI PROJECT**

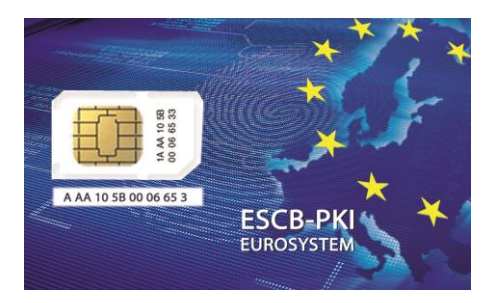

# ESCB-PKI REGISTRATION AUTHORITY APPLICATION

PERSONAL CERTIFICATE REQUESTOR'S MANUAL

**VERSION 3.1** 

ECB-Restricted 07-Nov-2024 ECB - Restricted

# TABLE OF CONTENTS

| GL | .OSSARY | Y AND ACRONYMS                                         | 6  |
|----|---------|--------------------------------------------------------|----|
| 1. | Intro   | roduction                                              | 7  |
|    | 1.1.    | The ESCB-PKI Website                                   | 7  |
| 2. | The     | e Registration Authority application                   | 8  |
|    | 2.1.    | System requirements                                    | 8  |
|    | 2.2.    | Layout                                                 | 8  |
|    | 2.3.    | Access                                                 | 10 |
| 3. | ESCE    | CB-PKI RA: Management of personal certificate requests | 11 |
|    | 3.1.    | Search users                                           | 12 |
|    | 3.1.1   | .1. User details                                       | 14 |
|    | 3.1.2   | .2. Certificate package list                           | 16 |
|    | 3.1.3   | .3. Certificate request list                           |    |
|    | 3.1.4   | .4. User history                                       | 20 |
|    | 3.2.    | Multiple certificate requests                          | 21 |
|    | 3.3.    | Pending request list option                            | 23 |
|    | 3.4.    | Certificates audit                                     | 24 |
|    | 3.5.    | Certificate requests audit                             | 26 |
| 4. | Mor     | re information about ESCB-PKI                          |    |

# TABLE OF ILLUSTRATIONS

| Figure 1 - ESCB-PKI Website                                      | 7  |
|------------------------------------------------------------------|----|
| Figure 2 - Production frame                                      | 8  |
| Figure 3 - Acceptance frame                                      | 9  |
| Figure 4 - Certificate Management                                | 9  |
| Figure 5 - ESCB-PKI Website - Registration Authority Application | 10 |
| Figure 6 - Certificate management                                | 11 |
| Figure 7 - Certificates management. Search user option           | 12 |
| Figure 8 - Organisation user list                                | 12 |
| Figure 9 - User details                                          | 14 |
| Figure 10 – New request                                          | 14 |
| Figure 11 – Request detail                                       | 15 |
| Figure 12 - Certificate list                                     | 16 |
| Figure 13 - Certificate details                                  | 16 |
| Figure 14 - Certificate activity                                 | 17 |
| Figure 15 - Certificate requests list                            | 18 |
| Figure 16 - Certificate request details                          | 19 |
| Figure 17 - Request activity                                     | 19 |
| Figure 18 - User activity                                        | 20 |
| Figure 19 – Multiple certificate requests                        | 21 |
| Figure 20 – Multiple certificate request detail                  | 22 |
| Figure 21 – Warning to the Personal Certificate Requestor        | 22 |
| Figure 22 – Multiple certificate request creation confirmation   | 22 |
| Figure 23 - Pending requests list                                | 23 |
| Figure 24 - Request detail                                       | 23 |
| Figure 25 - Search certificates                                  | 24 |
| Figure 26 - Certificates list                                    | 25 |
| Figure 27 - Search certificate requests                          | 26 |
| Figure 28 - Certificate requests list                            | 27 |
| Figure 29 - ESCB-PKI Website                                     | 28 |

# ECB - Restricted

| Project name:  | ESCB-PKI                                                          |
|----------------|-------------------------------------------------------------------|
| Author:        | ESCB-PKI Project team                                             |
| Document:      | ESCB-PKI - RA Application Personal Certificate Requestor's Manual |
| Version:       | 3.1                                                               |
| Date of issue: | 07.11.2024                                                        |
| Status:        | Final                                                             |
| Approved by:   |                                                                   |
| Distribution:  |                                                                   |

# **RELEASE NOTES**

In order to follow the current status of this document, the following matrix is provided. The numbers mentioned in the column "Release number" refer to the current version of the document.

| Release<br>number | Status | Date of issue | Revisions                         |
|-------------------|--------|---------------|-----------------------------------|
| 1.0               | Final  | 7.03.2013     | Initial version                   |
| 1.1               | Final  | 15.04.2014    | Update of the ESCB-PKI website    |
| 2.0               | Final  | 11.09.2018    | BdE Revision                      |
| 3.0               | Final  | 15.11.2021    | Compatibility with other browsers |
| 3.1               | Final  | 07.11.2024    | Update http links to https        |

ECB - Restricted

# GLOSSARY AND ACRONYMS

| Acronym  | Definition                                                                  |
|----------|-----------------------------------------------------------------------------|
| CSR      | Certificate Signing Request                                                 |
| ESCB-PKI | European System of Central Banks - Public Key Infrastructure                |
| FAQ      | Frequently Asked Questions                                                  |
| PKCS#10  | Public Key Cryptographic Standard #10: Certification Request Standard       |
|          | Public Key Cryptographic Standard #12: Personal Information Exchange Syntax |
| PRC5#12  | Standard                                                                    |
| РКІ      | Public Key Infrastructure                                                   |

# 1. INTRODUCTION

The present document aims at providing information on how to manage certificate requests as the Personal Certificate Requestor with the ESCB-PKI Registration Authority application developed as part of the ESCB-PKI project.

# 1.1. THE ESCB-PKI WEBSITE

From the ESCB-PKI website you can get access to the ESCB-PKI services and find additional information related to certificate management, token management and Public Key Infrastructures.

| About ESCB-PKI                                                                                                    | Repository                                                                                                    | Certificate management                                                                                                    | FAQ's                                                                                                    | Support                                                                                 |
|----------------------------------------------------------------------------------------------------|----------------------------------------------------------------------------------------------------|----------------------------------------------------------------------------------------------------|----------------------------------------------------------------------------------------------------|-----------------------------------------------------------------------------------------|
| O contraction                                                                                                    | and the second second se | ESCB-PK                                                                                                    |                                                                                                    | LANCH                                                                                   |
|                                                                                                    |                                                                                                    |                                                                                                    |                                                                                                    |                                                                                         |
| Repository                                                                                                    | About us                                                                                                    |                                                                                                    | Certificate man                                                                                                    | agement                                                                                 |
| Repository<br>he ESCB-PKI repository contains the<br>ractices Statement and Certificate Polici<br>vocation status information and the<br>uthorities certificates. | About us<br>e Certification<br>ies, as well as<br>of Central Banks ()<br>digital signature a<br>services to ESCB<br>the ESCB and als                                                                                                    | vers a series of PKI services to the European Syste<br>SCB) community with the aim of dealing with the risk<br>vanced security services - a set strong authenticatio<br>nd encryption - pose to the business. It delivers i<br>shared applications and services meant for users o<br>for those of commercial banks and other extern | Certificate man<br>Direct access to cert<br>management tools<br>certificate subscribers<br>ts<br>G Go Certificate ma | agement<br>rtificate download and lifecycl<br>for Registration Officers an<br>anagement |

Figure 1 - ESCB-PKI Website

To access to the ESCB-PKI services, open your web browser and type the following URL address, <u>https://pki.escb.eu/</u>. You will find the following information:

| - | About ESCB-PKI         | Generic information with regards to the ESCB-PKI services                                                                                                    |
|---|------------------------|----------------------------------------------------------------------------------------------------|
| - | Repository             | ESCB-PKI public information: Certificate Practice Statement (CPS) document, Certificate Policy (CP) documents, Certificate Authority (CA) certificates, Certificate Revocation Lists (CRLs), etc. |
| - | Certificate management | ESCB-PKI Registration Authority application links and related guidelines                                                                                                    |
| _ | FAQ                    | Frequently Asked Questions                                                                                                    |
| - | Support                | Software needed to manage ESCB-PKI tokens and utilities to test ESCB-PKI certificates                                                                                                    |

# 2. THE REGISTRATION AUTHORITY APPLICATION

# 2.1. SYSTEM REQUIREMENTS

The following software is required to use the ESCB Registration Authority application:

- ESCB-PKI Smartcard drivers
- Native application required to manage certificates in a smart card.
- One of the following web extensions of your choice, according to your browser preferences:
  - o Mozilla Firefox ESCB-PKI Certificate Enrollment extension.
  - o Chrome and Edge ESCB-PKI Certificate Enrollment extension.

Instructions on the installation of the aforementioned software are available in the ESCB-PKI User guide - Browser configuration, which may be downloaded from the ESCB-PKI portal support area:

https://pki.escb.eu/epkweb/en/support.html

The following browsers have been thoroughly tested and are therefore recommended:

- Internet Explorer 11
- Google Chrome 94
- Mozilla Firefox 92
- Microsoft Edge 95

**Note.** - "JavaScript" and "Cookies" must be enabled in the web browser for the application to work properly.

# 2.2. LAYOUT

Please be aware that two different ESCB-PKI services environments are available to ESCB-PKI users: acceptance and production. Each environment has a different frame colour so the customer can easily see the difference and use the one that better suits their intended usage; furthermore, the acceptance environment includes the "acceptance" label in the upper right position indicating that the acceptance environment is the one being accessed.

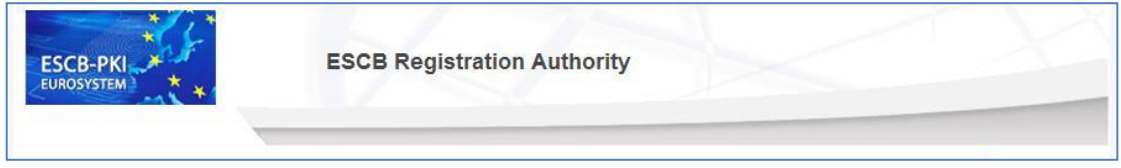

Figure 2 - Production frame

# ECB - Restricted

| ESCB-PKI | ESCB Registration Authority |            |
|----------|-----------------------------|------------|
|          |                             | ACCEPTANCE |
|          | Figure 3 - Acceptance frame |            |

After logging in the RA application, the following features are always available to the user:

- A menu on the left frame to facilitate quick access to all available options
- A Logout button in the upper-right corner to end the user session

| ESCB-PKI<br>EUROSYSTEM | ESCB Registrati    | on Authority        |                            |
|------------------------|--------------------|---------------------|----------------------------|
|                        | Search device      |                     | 🥭 esinfmpp   Loquut        |
| DEVICES                |                    |                     |                            |
| Register device        |                    | Device data         | LUEUU                      |
| Search device          | Mon Name           |                     |                            |
| Process pending        | Description        |                     |                            |
| r rocess pending       | OrganisationSelect | t organisation      |                            |
|                        |                    | Contact person data |                            |
|                        | Name               |                     |                            |
|                        | Surname            |                     |                            |
|                        | E-mail address(es) |                     |                            |
|                        | Phone number       |                     |                            |
|                        |                    |                     | canal device               |
|                        |                    | l Se                | earch device Cancel search |

Figure 4 - Certificate Management

# 2.3. ACCESS

In the ESCB-PKI Website click on the *Certificate management* tab. This page contains the list of the ESCB-PKI services available. Click the *Access with certificate* link available in the *Certificate management and other role-based operations* section

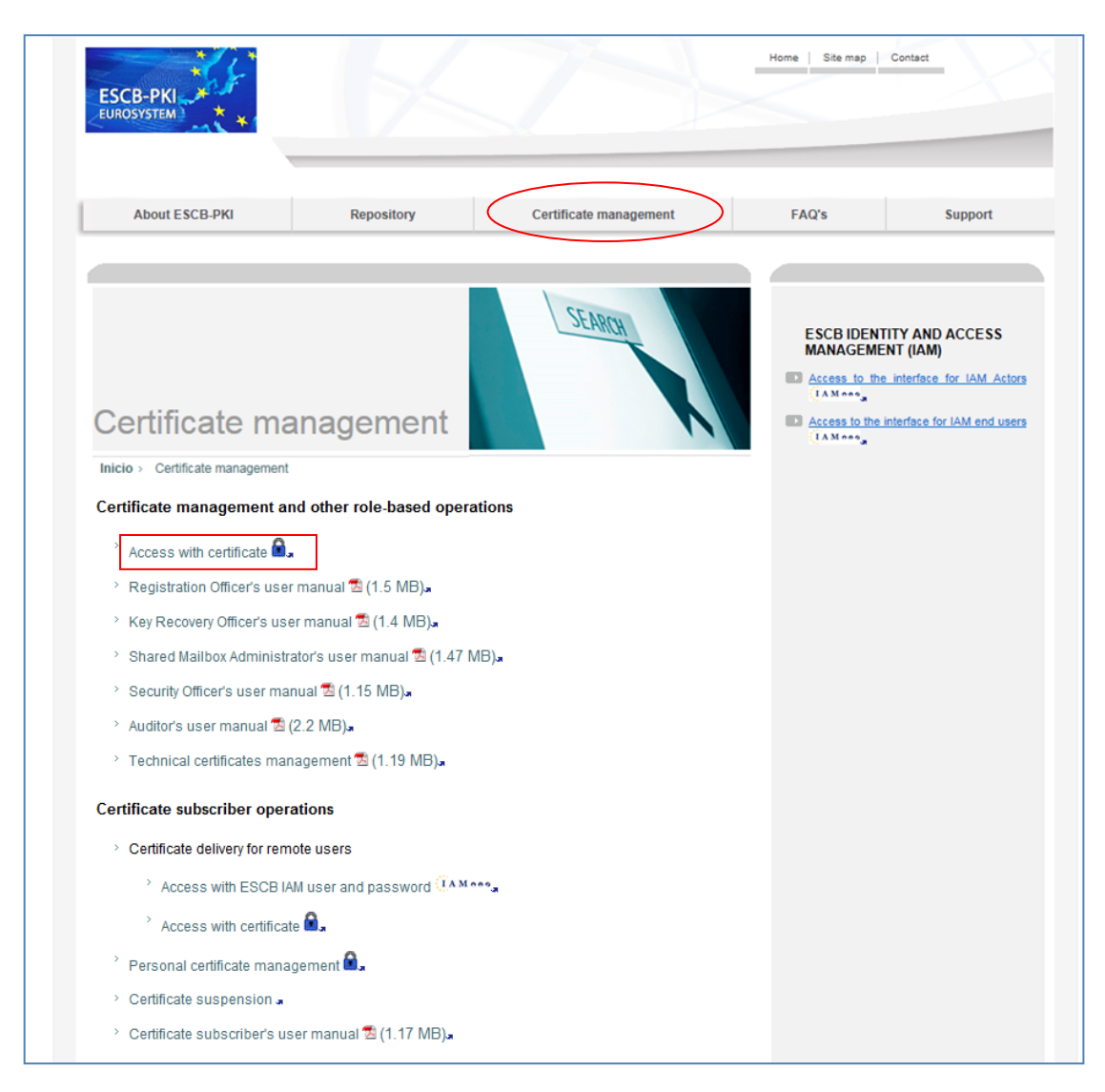

Figure 5 - ESCB-PKI Website - Registration Authority Application

# 3. ESCB-PKI RA: MANAGEMENT OF PERSONAL CERTIFICATE REQUESTS

Enter to the ESB-PKI Website and click the *Access with certificate* link available in the *Certificate management and other role-based operations* section. You must use an advanced CAF-compliant certificate (i.e. your ESCB-PKI certificate) to authenticate.

From this option you may:

- Review the list of users pertaining to your organisation which have applied for ESCB-PKI certificates. For every user in the list you may perform the following operations.
  - Check the registered personal data
  - Check the status of certificates and certificate requests
  - o Create a new personal certificate request
- Create certificate requests for many users at once, under certain criteria
- Check your organisation's pending certificate requests for personal certificates
- Review and obtain reports of the personal certificates and certificate requests that have been managed in your organisation.

#### Certificate management menu

| ESCB-PKI                      | ESCB Registration Authority                                                  |
|-------------------------------|------------------------------------------------------------------------------|
|                               |                                                                              |
|                               | 🦉 t-esgjorge   Longut,                                                       |
| USERS                         | Registration Authority                                                       |
| Search User                   |                                                                              |
| Multiple certificate requests | Welcome to the Registration Authority of the ESCB Public Key Infrastructure. |
| Pending Request               | For further information please visit the ESCB-PKI website.                   |
| AUDIT                         |                                                                              |
| Certificates                  |                                                                              |
| Certificate requests          |                                                                              |

Figure 6 - Certificate management

The following options will be available in the left frame menu:

- Users > Search users To select users from your Central Bank
- Users > Multiple certificate requests To create certificate requests at once for many users
- Users > Pending Request
   To show all personal certificate pending requests from your Central Bank
- Audit > Certificates
   To show the certificates from your Central Bank
- Audit > Certificate Requests To show the certificate requests from your Central Bank

Next sections of this chapter will further develop these menu options.

### 3.1. SEARCH USERS

From the *Search users* option you can find the list of users pertaining to your organisation which have applied for ESCB-PKI certificates. Several filtering criteria can be applied to narrow the search.

| Personal Data                 |                     |  |  |  |  |  |
|-------------------------------|---------------------|--|--|--|--|--|
| First Name 🔍                  |                     |  |  |  |  |  |
| Middle name 🔍                 |                     |  |  |  |  |  |
| First surname 🔍               |                     |  |  |  |  |  |
| Second surname 🚇              |                     |  |  |  |  |  |
| National Identity<br>Number 🔍 |                     |  |  |  |  |  |
| Birth Date 🔍                  |                     |  |  |  |  |  |
| Birth Place 🔍                 |                     |  |  |  |  |  |
|                               | ESCB Data           |  |  |  |  |  |
| Escb User ID 🔍                |                     |  |  |  |  |  |
| Email address 🔍               |                     |  |  |  |  |  |
| Employee Number 🔍             |                     |  |  |  |  |  |
| Domestic User ID 🔍            |                     |  |  |  |  |  |
| Organisation Select           | Select organisation |  |  |  |  |  |
| Suffix Select 🔍               | Select suffix 💌     |  |  |  |  |  |

Figure 7 - Certificates management. Search user option

### Press the *Search user* button

| Detail | ♦ Name                                                     | Organisation            | Email Address           | ESCB UID          | National Identity<br>Number | Provisional<br>request |
|--------|------------------------------------------------------------|-------------------------|-------------------------|-------------------|-----------------------------|------------------------|
| ۲      | Actualizacion Prueba,<br>Belga                             | Banco de<br>España (ES) | qlorcgx@correo.interno  | estestbe          | 585458934538Y               | Ę\$                    |
| ۲      | Administrador, Usuario                                     | Banco de<br>España (ES) | a@a.es                  | t-esenduser.admin | 0000000T                    | Ę\$                    |
| ۲      | Alta, PruebaAlta1                                          | Banco de<br>España (ES) | qraqpbx@correo.interno  | t-esprualt        | 30345432Y                   | Ę0                     |
| ٢      | AltaMod, PruebaAlta                                        | Banco de<br>España (ES) | qraqpbx@correo.interno  | t-esqrpbx         | 50129876T                   | P                      |
| ۲      | APELLIDOS CUATRO,<br>Usuariocuatro                         | Banco de<br>España (ES) | qaguspx@correo.interno  | t-esinfppr4       | 0000000T                    | <u>p</u>               |
| ٩      | APELLIDOS TRES,<br>Usuariotres                             | Banco de<br>España (ES) | miguelangel.pena@bde.es | t-esinfppr3       |                             | <u>p</u>               |
| 0      | First surname Second<br>surname, First Name<br>Middle Name | Banco de<br>España (ES) | name.surname@bde.es     | eslocaluser       | 0000000T                    | <u> </u>               |
| ٩      | Mail, Test                                                 | Banco de<br>España (ES) | qlorcgx@correo.interno  | testmail          |                             | Ę.                     |
| ٢      | Prueba cambio botón,<br>Usuario                            | Banco de<br>España (ES) | utestboton@mail.com     | utestboton        | 1111                        | <u>p</u>               |
| ٩      | SurnameOne<br>SurnameTwo, FirstName<br>MiddleName          | Banco de<br>España (ES) | jorge.millan@bde.es     | t-esqfirstname    | 12345678                    | <u> </u>               |
| ۲      | Testing, Testing<br>Database                               | Banco de<br>España (ES) | jorge.millan@bde.es     | t-est-esxxurxo    |                             | <u>_</u> _             |

Export XLS Details of search

Figure 8 - Organisation user list

From this list you can:

| User Details                                                                                                    |      |
|----------------------------------------------------------------------------------------------------|------|
| User Details         Certificate Package List         Certificate Request List         User History         Activity information           Personal details         Manage certificates         Manage requests         Manage requests | atio |
| Figure 9 - User details                                                                                                    |      |

The following operations may be executed:

- Check personal details and request new personal certificates (User Details Tab)
- Check certificates (Certificate Package List Tab)
- Check requests (Certificate Request List Tab)
- Check the activity associated with the user (User History Tab)

# 3.1.1. USER DETAILS

Clicking this tab it displays the user attributes (first name, surname, user-id, etc.) and the information of the organisation he belongs to.

| User Details Certificate F | Package List Certificate Request List User History            |
|----------------------------|---------------------------------------------------------------|
|                            | Personal Data                                                 |
| Escb User ID               | t-esqrpbx                                                     |
| First Name                 | PruebaAlta                                                    |
| Middle name                |                                                               |
| Surname                    | AltaMod                                                       |
| National Identity Number   | 50129876T                                                     |
| Birth Date                 | 23/12/2000                                                    |
| Birth Place                |                                                               |
|                            | ESCB Data                                                     |
| Escb User ID               | t-esqrpbx                                                     |
| Email Address              | jorge.millan@bde.es                                           |
| Employee Number            | 123456                                                        |
| Local User                 |                                                               |
| Domestic UID               | qrpbx                                                         |
| Suffix                     | empresasexternas.bde.es                                       |
| Organisation               | Banco de España (ES)                                          |
|                            | New request Back to user list<br>Create a certificate request |

Figure 9 - User details

The *New request* button allows creating new certificate requests for the user. When the button is clicked, the "User Certificate Request" screen is shown:

| Θ | User | Certificate | Request |
|---|------|-------------|---------|
|---|------|-------------|---------|

|                                       | User Information                              |
|---------------------------------------|-----------------------------------------------|
| First Name                            | Millán Rodríguez, Jorge                       |
|                                       | Request Information                           |
| *Certificate Package<br>Type <b>U</b> | ADMINISTRATOR V                               |
| Serial Number 🔍                       |                                               |
| *lssuance Type 🛈                      | O PRESENTIAL<br>O REMOTE                      |
| *Operation Type 🕕                     | C REQUEST EXPIRATION KEYCOMPROMISE SUPERSEDED |

Accept Cancel request

Figure 10 – New request

The following information has to be provided to initiate the request. This form is very similar to the IAM form:

- **Certificate Package Type**: Where any of the different types of personal certificate packages may be selected:
  - ADMINISTRATOR
  - ADVANCED, named "token" in the IAM personal certificate request form.
  - MOBILE DEVICE
  - SECURE EMAIL GATEWAY
  - STANDARD, named "software" in the IAM personal certificate request form.
- Serial Number: You may optionally enter the user token serial number.
- **Issuance Type**: Preference for the certificate delivery.
  - PRESENTIAL, named "FACE-TO-FACE" in the IAM personal certificate request form: with the RO support.
  - "REMOTE": without the RO support.
- **Operation type**: choose the reason to request the certificate:
  - REQUEST: this is the first time that a certificate is being request for this user.
  - EXPIRATION: a previous certificate is about to expire. The old certificate will not be revoked.
  - KEY COMPROMISE: a new certificate is required because the private key associated to the previous one has been compromised. The old certificate will be revoked.
  - SUPERSEDED: the previous certificate has to be replaced before the expiration date (e.g. some affiliation data has been modified). The old certificate will not be revoked.

A given user can only have one type of certificate package active at the same time, so it is not possible to request a new certificate if the previous one is not near to its expiration day, unless the "key compromise" or "superseded" options are used.

In the "User Certificate Request" screen, when the "Register request" button is clicked, the certificate request detail is shown:

#### Certificate Package Request Detail

| Request detail Request   | history                                                |
|--------------------------|--------------------------------------------------------|
|                          | User Information                                       |
| Name                     | Millán Rodríguez, Jorge                                |
|                          | Person who approves the request                        |
| Name                     | Millán Rodríguez, Jorge                                |
| E-mail                   | jorge.millan@bde.es                                    |
|                          | Certificate Package Request Detail                     |
| Request Number           | 20180828-00000000000000004218                          |
| Certificate Package Type | PERSONAL: MOBILE DEVICE                                |
| Request Status           | ROPENDING                                              |
| Issuance Type            | PRESENTIAL                                             |
| Operation Type           | REQUEST                                                |
| Request Date             | 28/08/2018                                             |
|                          | Back to user request list Back to pending request list |

Figure 11 – Request detail

# 3.1.2. CERTIFICATE PACKAGE LIST

This tab shows all ESCB-PKI certificates currently associated with the user and the status of these certificates. Possible statuses are:

- Active Certificates are valid
- **Revoked** Certificates cannot be used any more
- **Suspended** Certificates have been temporarily invalidated
- **Damaged** Certificates have been replaced due to damage (e.g. broken token)
- **Renewed** Certificates have been replaced due to expiration

| User Deta | ails Certificate Package Lis Certifica | te Request List User Histor | У      |              |                 |
|-----------|----------------------------------------|-----------------------------|--------|--------------|-----------------|
|           |                                        | User Information            |        |              |                 |
|           | Name LASTFIVE, Namecinco               |                             |        |              |                 |
| 🗊 Ce      | rtificate Package List                 |                             |        |              |                 |
|           | Policy Name                            | Cryptographic Device        | State  | Initial Date | Expiration Date |
| Detail    |                                        |                             | ACTN/E | 09.02.2012   | 09-02-2015      |
| Detail    | ADVANCED_ARCHIVED_ESCB_POLICY          | 42430F5172A36495            | ACTIVE | 03-02-2012   |                 |

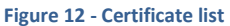

Certificates are grouped into "packages". A certificate package is a collection of certificates defined by a Certificate Policy; for instance, the "*advanced\_archived*" certificate package will contain the following certificates: advanced authentication, advanced signature and advanced encryption (with key recovery) certificates.

Clicking a certificate package you can have access to the certificate details, where no operations are available but checking the certificate package history:

| igodol | Certificate | Package | Detail |
|--------|-------------|---------|--------|
|--------|-------------|---------|--------|

| Certificate Package Detail    | Certificate Package History |                     |          |                          |
|-------------------------------|-----------------------------|---------------------|----------|--------------------------|
|                               | Certificate P               | Package Information |          |                          |
| Policy                        | PERSONAL: STANDARD          |                     |          |                          |
| Token Serial Number           |                             |                     |          |                          |
| Request Date                  | 02/04/2018                  |                     |          |                          |
| Expiration Date               | 18/03/2021                  |                     |          |                          |
| Certificate Package<br>Status | ACTIVE                      |                     |          |                          |
| Certificate List              |                             |                     |          |                          |
| Seria                         | l Number                    | Template Name       | Download | Recover Keys             |
| 756d58f2c3e93e3f5ac20d8c      | c5cb4525                    | ESCB STANDARD       | <b>L</b> | 1<br>L                   |
|                               |                             |                     |          | Back to certificate list |

#### Figure 13 - Certificate details

# - Certificate Package History

This tab shows the activity associated with this certificate package.

| ) Certifica                                    | te Package                                 | History                      |                        |                       |                             |                                                             |  |
|------------------------------------------------|--------------------------------------------|------------------------------|------------------------|-----------------------|-----------------------------|-------------------------------------------------------------|--|
| Certificate Packa                              | age Detail Ce                              | ertificate Packa             | ige History            |                       |                             |                                                             |  |
|                                                |                                            |                              |                        |                       |                             |                                                             |  |
|                                                | - Beelense III                             |                              |                        |                       |                             |                                                             |  |
| Certificat                                     | te Package Hi                              | story                        |                        |                       |                             |                                                             |  |
| Certificat                                     | te Package Hi                              | story<br>Date                | Priority               | Level                 | Action                      | Description                                                 |  |
| Certificat<br>User<br>t-esinfevg               | te Package Hi<br>09-02-2012                | Date<br>16:55:58             | Priority               | Level                 | Action<br>RESULT            | Description<br>Suspend user certifi                         |  |
| Certificat<br>User<br>t-esinfevg<br>t-esinfevg | te Package His<br>09-02-2012<br>09-02-2012 | Date<br>16:55:58<br>16:56:13 | Priority<br>NFO<br>NFO | Level<br>HIGH<br>HIGH | Action<br>RESULT<br>REQUEST | Description<br>Suspend user certifi<br>Revoke user certific |  |

Figure 14 - Certificate activity

# 3.1.3. CERTIFICATE REQUEST LIST

This tab displays all certificate requests that currently belong to the user together with the status of these certificates:

- *Completed* The request has been processed and the certificates have been generated
  - *Cancelled* The request has been cancelled
- **Expired** The request has expired

\_

- RO-Pending The RO shall still process the request
  - User-PendingThe user can generate and download the certificates. The RO has already<br/>handled the request and has allowed a remote download

| ser Det | ails Certificate Package List | Certificate Request L | ist User History    |              |                |
|---------|-------------------------------|-----------------------|---------------------|--------------|----------------|
|         |                               | Userli                | nformation          |              |                |
|         | Name ESPANOL 0                | NE, Fulanito          |                     |              |                |
| Ce      | rtificate Request List        |                       |                     |              |                |
| Detail  | Certificate Package Type      | Request Status        | 🔶 Request Date      | IssuanceType | Operation Type |
| 3       | STANDARD                      | CANCELLED             | 13-02-2012 15:45:28 | PRESENTIAL   | REQUEST        |
| ۲       | ADVANCED                      | COMPLETED             | 10-02-2012 08:30:26 | PRESENTIAL   | KEYCOMPROMISE  |
| ۲       | ADVANCED                      | COMPLETED             | 09-02-2012 12:52:49 | PRESENTIAL   | KEYCOMPROMISE  |
| 3       | STANDARD                      | COMPLETED             | 08-02-2012 15:11:14 | PRESENTIAL   | KEYCOMPROMISE  |
| 3       | ADVANCED                      | COMPLETED             | 08-02-2012 14:58:19 | PRESENTIAL   | KEYCOMPROMISE  |
| 3       | ADVANCED                      | COMPLETED             | 07-02-2012 17:03:48 | PRESENTIAL   | KEYCOMPROMISE  |
| 3       | ADVANCED                      | COMPLETED             | 07-02-2012 16:55:20 | PRESENTIAL   | KEYCOMPROMISE  |
| ۲       | ADVANCED                      | COMPLETED             | 07-02-2012 15:59:41 | REMOTE       | KEYCOMPROMISE  |
| ۲       | STANDARD                      | COMPLETED             | 07-02-2012 15:56:10 | PRESENTIAL   | KEYCOMPROMISE  |
| ٩       | STANDARD                      | COMPLETED             | 07-02-2012 15:55:10 | PRESENTIAL   | KEYCOMPROMISE  |

Figure 15 - Certificate requests list

Clicking the A button the details of the certificate request are displayed, where no operations are available but checking the certificate package request history:

# Certificate Package Request Detail

| Request detail   | Request    | history                                                |
|------------------|------------|--------------------------------------------------------|
|                  |            | User Information                                       |
|                  | Name       | Millán Rodríguez, Jorge                                |
|                  |            | Person who approves the request                        |
|                  | Name       | Millán Rodríguez, Jorge                                |
|                  | E-mail     | jorge.millan@bde.es                                    |
|                  |            | Certificate Package Request Detail                     |
| Reques           | st Number  | 20180828-00000000000000004218                          |
| Certificate Pack | kage Type  | PERSONAL: MOBILE DEVICE                                |
| Requ             | est Status | RO PENDING                                             |
| Issua            | ance Type  | PRESENTIAL                                             |
| Opera            | ation Type | REQUEST                                                |
| Req              | uest Date  | 28/08/2018                                             |
|                  |            | Back to user request list Back to pending request list |

#### Figure 16 - Certificate request details

Request history

This tab shows the activity associated to this certificate package.

|                                             | De sur st bisterer                                                        |                                  |                                     |                                        |                                                                                   |
|---------------------------------------------|---------------------------------------------------------------------------|----------------------------------|-------------------------------------|----------------------------------------|-----------------------------------------------------------------------------------|
| quest detail                                | Request history                                                           |                                  |                                     |                                        |                                                                                   |
|                                             |                                                                           |                                  |                                     |                                        |                                                                                   |
|                                             |                                                                           |                                  |                                     |                                        |                                                                                   |
| Request                                     | history                                                                   |                                  |                                     |                                        |                                                                                   |
| Request                                     | history                                                                   |                                  |                                     |                                        |                                                                                   |
| Request                                     | history<br>Date                                                           | Priority                         | Level                               | Action                                 | Description                                                                       |
| Request User t-esinfmpp                     | history                                                                   | Priority                         | Level<br>MEDIUM                     | Action<br>REQUEST                      | Description<br>Enable remote downlo                                               |
| Request<br>User<br>t-esinfmpp<br>t-esinfmpp | history<br>Date<br>01-02-2012 10:00:51<br>01-02-2012 10:00:46             | Priority<br>INFO<br>INFO         | Level<br>MEDIUM<br>MEDIUM           | Action<br>REQUEST<br>RESULT            | Description<br>Enable remote downlo<br>Load information of                        |
| Request                                     | Date<br>01-02-2012 10:00:51<br>01-02-2012 10:00:46<br>01-02-2012 10:00:46 | Priority<br>INFO<br>INFO<br>INFO | Level<br>MEDIUM<br>MEDIUM<br>MEDIUM | Action<br>REQUEST<br>RESULT<br>REQUEST | Description<br>Enable remote downlo<br>Load information of<br>Load information of |

Figure 17 - Request activity

# 3.1.4. USER HISTORY

Displays all the activity related to the user.

| ser Details | Certificate Package List | Certificate Request List | User His | story   |                      |
|-------------|--------------------------|--------------------------|----------|---------|----------------------|
| 🕽 🛛 User Hi | story                    |                          |          |         |                      |
| User        |                          | Priority                 | Level    | Action  | Description          |
| t-esin fmpp | 03-02-2012 15:50:57      | INFO                     | MEDIUM   | RESULT  | Register certificate |
| t-esin fmpp | 01-02-2012 10:00:51      | INFO                     | MEDIUM   | RESULT  | Enable remote downlo |
| t-esin fmpp | 01-02-2012 10:00:51      | INFO                     | MEDIUM   | REQUEST | Enable remote downlo |
| t-esin fmpp | 01-02-2012 10:00:46      | INFO                     | MEDIUM   | RESULT  | Load information of  |
| t-esin fmpp | 01-02-2012 10:00:46      | INFO                     | MEDIUM   | REQUEST | Load information of  |
| iam         | 01-02-2012 10:00:16      | INFO                     | MEDIUM   | RESULT  | User certificate pac |
| t-esin fmpp | 01-02-2012 08:16:21      | INFO                     | HIGH     | RESULT  | Issue ADVANCED certi |
| t-esin fmpp | 01-02-2012 08:16:13      | INFO                     | HIGH     | REQUEST | Issue ADVANCED certi |
| t-esin fmpp | 01-02-2012 08:14:12      | INFO                     | MEDIUM   | RESULT  | Begin ADVANCED certi |
| t-esin fmpp | 01-02-2012 08:14:12      | INFO                     | MEDIUM   | REQUEST | Begin ADVANCED certi |
| t-esin fmpp | 01-02-2012 08:14:09      | INFO                     | MEDIUM   | RESULT  | Load information of  |
| t-esinfmpp  | 01-02-2012 08:14:08      | INFO                     | MEDIUM   | REQUEST | Load information of  |
| t-esin fmpp | 01-02-2012 08:14:02      | INFO                     | MEDIUM   | RESULT  | Register certificate |
| t-esin fmpp | 01-02-2012 08:13:13      | INFO                     | MEDIUM   | RESULT  | Cancel certificate p |
| t-esinfmon  | 01-02-2012 08:13:13      | INFO                     | MEDIUM   | REQUEST | Cancel certificate p |

Figure 18 - User activity

# 3.2. MULTIPLE CERTIFICATE REQUESTS

From the *Multiple certificate requests* option you can request certificates for many users at once. The following options are available:

#### Search Advance User

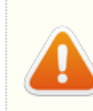

Certificate request type, read carefully: -If you select the first option, it will generate certificate request for users with certificates revoked, suspended or expired. -If you select the second option, it will generate certificate request for users without certificates. -If you select the third option, it will generate expiration certificate request.

| Certificate Data          |                                                                                                    |  |  |  |
|---------------------------|----------------------------------------------------------------------------------------------------|--|--|--|
| *Organisation 🕕           | Banco de España (ES)                                                                                                    |  |  |  |
| *Certificate package type | PERSONAL: ADMINISTRATOR<br>PERSONAL: ADVANCED WITH STANDARD ENCIPHERMENT<br>PERSONAL: MOBILE DEVICE<br>PERSONAL: NON-ARCHIVED ADVANCED<br>PERSONAL: SECURE EMAIL GATEWAY<br>PERSONAL: STANDARD<br>PERSONAL: NON-ARCHIVED ADVANCED (EXTERNAL)<br>PERSONAL: STANDARD (EXTERNAL) |  |  |  |
|                           | Certificate Requets Data                                                                                                    |  |  |  |
|                           | Request certificates for former ESCB-PKI users                                                                                                    |  |  |  |

\*Certificate request 

Request certificates for new ESCB-PKI users

Request renewal for expiring certificates

Search Cancel search

#### Figure 19 – Multiple certificate requests

- Request certificates for former ESCB-PKI users will create a certificate request for all users with revoked, suspended or expired certificates matching the organisation and certificate packages selected.
- Request certificates for new ESCB-PKI users will create a certificate request for all users who never have had certificates matching the organisation and certificate packages selected.
- Request renewal for expiring certificates will create a renewal certificate request with operation type EXPIRATION for all users matching the organisation, certificate packages selected and in with their certificates in the near expiration period.

In all cases, no request will be created if the organisation is not allowed to request the selected certificate package type. For instance, requesting PERSONAL: STANDARD certificates for an external organisation will be rejected (in that case, PERSONAL: STANDARD (EXTERNAL) should be selected instead).

Clicking the button *Search* will show the users matching the conditions:

### ECB - Restricted

| S      | Search Advance User Result                   |              |                                |                   |                             |  |
|--------|----------------------------------------------|--------------|--------------------------------|-------------------|-----------------------------|--|
| Detail | ♦ Name                                       | Organisation | Email Address                  | ESCB UID          | National Identity<br>Number |  |
| ٢      | FOR AUDIT, TEST USER                         | ESDUMMY      | 87268@empresas-externas.bde.es | t-estestuseraudit | 12345678Z                   |  |
| ٢      | UID de usuario externo, Prueba<br>validacion | ESDUMMY      | miguelangelpenapinon@gmail.com | t-est-esprueba1   | 0000000T                    |  |
|        |                                              |              | Export XLS Register ma         | ssive request De  | tails of advance search     |  |

Figure 20 – Multiple certificate request detail

Clicking the button Register massive request will show the warning below:

| Mensaje de página web |                                                                                                    |  |
|-----------------------|----------------------------------------------------------------------------------------------------|--|
| ?                     | Your request for the creation of 2 certificate request will be sent to the ESCB-PKI administrators for approval. Do you want to continue? |  |
|                       | Aceptar Cancelar                                                                                                    |  |

Figure 21 – Warning to the Personal Certificate Requestor

Accepting the warning will create a request for all the users in the previous list. Any request created using this procedure will not be immediately available to be processed neither by the Registration Officer or the user, nor will they be notified yet. These requests will be pending the validation from the ESCB-PKI administrators, whom you may contact with using the service mailbox escbpki@pki.escb.eu.

Finally, a confirmation message is shown when the certificate requests are created:

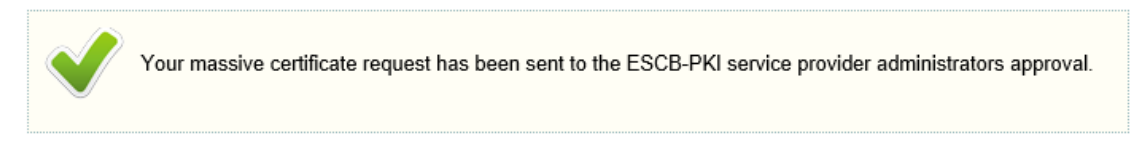

Figure 22 – Multiple certificate request creation confirmation

# 3.3. PENDING REQUEST LIST OPTION

From the *Pending request list* option you can access to all pending requests for your Central Bank.

| Detail | User Name                 | Organisation Name   |                     |
|--------|---------------------------|---------------------|---------------------|
| ٩      | ESPANOL ONE, Fulanito     | Banco de España(ES) | 20-01-2012 13:33:33 |
| ۲      | ESPANOL DOS, Fulanito Dos | Banco de España(ES) | 20-01-2012 13:23:02 |

Figure 23 - Pending requests list

Clicking the <a>> button further details of the request will be displayed</a>

| Certificate Package Request detail Request f | Certificate Package Request Detail                           |  |  |  |
|----------------------------------------------|--------------------------------------------------------------|--|--|--|
|                                              | User Information                                             |  |  |  |
| Name APELLIDOS TRES, Usuariotres             |                                                              |  |  |  |
|                                              | Requestor details                                            |  |  |  |
| Requestor name apellido, nombre              |                                                              |  |  |  |
| Requestor mail                               | Requestor mail e-mail @correo.interno                        |  |  |  |
|                                              | Certificate Package Request Detail                           |  |  |  |
| Certificate Package Type                     | STANDARD                                                     |  |  |  |
| Request Status                               | RO PENDING                                                   |  |  |  |
| Issuance Type                                | PRESENTIAL                                                   |  |  |  |
| Operation Type                               | KEYCOMPROMISE                                                |  |  |  |
| Request Date                                 | 13/02/2012                                                   |  |  |  |
|                                              | Remote download Download Terms and conditions Cancel request |  |  |  |

Figure 24 - Request detail

The status of the request can be:

- **RO-Pending** The RO shall process the request
- User-Pending The user can generate and download the certificates. The RO has already handled the request and has allowed a remote download

You may select the following operations:

- Back to user request list
   To go back to the selected user requests list
- Back to pending requests list
   To go back to your organisation pending requests list
- *Request history* Check the activity associated to the request

# 3.4. CERTIFICATES AUDIT

From the *Audit > Certificates* option you can access to the information about the personal certificates issued for your Central Bank.

| Search Certificate                                                                                                    | •                                                            |  |
|----------------------------------------------------------------------------------------------------|--------------------------------------------------------------|--|
|                                                                                                    | Certificate Data                                             |  |
| Issuance date                                                                                                    | From To                                                      |  |
| Expiration date                                                                                                    | From To                                                      |  |
| Subscriber (ESCB userid /<br>Device)                                                                                                    |                                                              |  |
| Subscriber type                                                                                                    | ESCB Users Non ESCB Users                                    |  |
| Status                                                                                                    | □ Active □ Suspended □ Revoked □ Renewed □ Damaged □ Expired |  |
| Organisation                                                                                                    | Banco de España (ES)                                         |  |
| Certificate package type PERSONAL: ADMINISTRATOR PERSONAL: ADMINISTRATOR PROVISIONAL PERSONAL: ADVANCED PROVISIONAL PERSONAL: ADVANCED WITH STANDARD ENCIPHERMENT PERSONAL: ARCHIVED ADVANCED PERSONAL: ARCHIVED QUALIFIED PERSONAL: MOBILE DEVICE PERSONAL: NON-ARCHIVED ADVANCED |                                                              |  |
|                                                                                                    | Certificate events                                           |  |
| Who (ESCB userid)                                                                                                    |                                                              |  |
| What (action)                                                                                                    | Status change<br>Certificate issuance                        |  |
| When                                                                                                    | From To                                                      |  |
|                                                                                                    | Search Cancel search                                         |  |

Figure 25 - Search certificates

Clicking the Search button shows the certificates that meet the search criteria

### Oertificate list

| Detail | Subscriber | Policy Name                                            | State     | 🔷 Initial Date         | Expiration             | Date |
|--------|------------|--------------------------------------------------------|-----------|------------------------|------------------------|------|
| ٢      | t-esqjorge | PERSONAL: STANDARD                                     | Active    | 02-04-2018<br>13:00:32 | 18-03-2021<br>15:50:25 |      |
| ٢      | t-esinfflc | PERSONAL: ADVANCED WITH STANDARD<br>ENCIPHERMENT       | Active    | 23-11-2017<br>13:06:12 | 23-11-2020<br>13:06:12 |      |
| ٢      | t-esqjorge | PERSONAL: ADVANCED PROVISIONAL                         | Expired   | 16-10-2017<br>15:22:33 | 16-10-2017<br>23:58:59 |      |
| ٢      | qaguspx    | PERSONAL: STANDARD                                     | Active    | 06-10-2017<br>07:45:10 | 06-10-2020<br>07:45:10 |      |
| ٢      | t-esqjorge | PERSONAL: QUALIFIED WITH STANDARD<br>ENCIPHERMENT TEST | Suspended | 11-07-2017<br>10:21:36 | 11-07-2020<br>10:21:36 |      |
| ٢      | t-esqjorge | PERSONAL: ADVANCED WITH STANDARD<br>ENCIPHERMENT       | Revoked   | 11-07-2017<br>10:17:33 | 11-07-2020<br>10:17:33 |      |
| ٢      | t-esqxurxo | PERSONAL: ADVANCED PROVISIONAL                         | Revoked   | 16-06-2017<br>12:34:19 | 16-06-2017<br>23:58:59 |      |
| ٢      | t-esqxurxo | PERSONAL: ADVANCED PROVISIONAL                         | Expired   | 12-05-2017<br>10:00:27 | 14-05-2017<br>23:58:59 |      |
| ٢      | t-esqrpbx  | PERSONAL: ADMINISTRATOR PROVISIONAL                    | Expired   | 09-05-2017<br>12:37:22 | 09-05-2017<br>23:58:59 |      |
| ۲      | t-esqrpbx  | PERSONAL: ADMINISTRATOR                                | Active    | 09-05-2017<br>12:34:00 | 09-05-2020<br>12:34:00 |      |
| ۲      | t-esqrpbx  | PERSONAL: SECURE EMAIL GATEWAY                         | Suspended | 09-05-2017<br>12:32:53 | 09-05-2020<br>12:32:53 |      |
| ٢      | qjorgex    | PERSONAL: ADMINISTRATOR PROVISIONAL                    | Expired   | 09-05-2017<br>11:44:40 | 09-05-2017<br>23:58:59 |      |
| ٢      | qjorgex    | PERSONAL: SECURE EMAIL GATEWAY                         | Active    | 09-05-2017<br>11:41:44 | 09-05-2020<br>11:41:44 |      |
| ۲      | qjorgex    | PERSONAL: MOBILE DEVICE                                | Revoked   | 09-05-2017<br>11:41:16 | 09-05-2020<br>11:41:16 |      |
| ٢      | qjorgex    | PERSONAL: ADMINISTRATOR                                | Damaged   | 09-05-2017<br>11:40:08 | 09-05-2020<br>11:40:08 |      |
| ٢      | qjorgex    | PERSONAL: ADMINISTRATOR                                | Revoked   | 09-05-2017<br>11:36:13 | 09-05-2020<br>11:36:13 |      |
| ٢      | qjorgex    | PERSONAL: SECURE EMAIL GATEWAY                         | Revoked   | 09-05-2017<br>11:35:04 | 09-05-2020<br>11:35:04 |      |
| ٢      | qjorgex    | PERSONAL: MOBILE DEVICE                                | Revoked   | 09-05-2017<br>11:33:40 | 09-05-2020<br>11:33:40 |      |
| ٢      | qjorgex    | PERSONAL: SECURE EMAIL GATEWAY                         | Damaged   | 09-05-2017<br>11:30:01 | 09-05-2020<br>11:30:01 |      |
| ٢      | qjorgex    | PERSONAL: ADMINISTRATOR                                | Damaged   | 09-05-2017<br>11:29:13 | 09-05-2020<br>11:29:13 |      |
|        |            | 1   2   3   4   5   6   7   8                          |           |                        | 0                      | ٥    |

ExportXLS Details of Search

#### Figure 26 - Certificates list

The *Export XLS* button generates an Excel document with the details of all the certificates meeting the search criteria.

Click the Solution to see the details of a certificate from the list.

# 3.5. CERTIFICATE REQUESTS AUDIT

From the *Audit > Certificate requests* option you can access to the information about the personal certificate requests generated at your Central Bank.

| Search Certificate Request           |                                                                                                    |  |  |  |  |
|--------------------------------------|----------------------------------------------------------------------------------------------------|--|--|--|--|
|                                      | Certificate request data                                                                                      |  |  |  |  |
| Request date                         | From To To                                                                                                    |  |  |  |  |
| Subscriber (ESCB userid /<br>Device) |                                                                                                    |  |  |  |  |
| Subscriber type                      | ESCB Users Non ESCB Users                                                                                     |  |  |  |  |
| Status                               | □ RO Pending □ User Pending □ Administrator Pending □ Completed □ Completed with erro r □ Cancelled □ Expired |  |  |  |  |
| Organisation                         | Banco de España (ES)                                                                                          |  |  |  |  |
| Request reason                       | □ Request □ Expiration □ Key compromise □ Superseded                                                          |  |  |  |  |
| Certificate package type             | Standard Advanced Mobile Device Gateway Administration Shared Mailbox     Provisional                         |  |  |  |  |
|                                      | Certificate request events                                                                                    |  |  |  |  |
| Who (ESCB userid)                    |                                                                                                    |  |  |  |  |
| What (action)                        | Request creation<br>Request modification<br>Status change<br>Certificate issuance<br>Terms and conditions     |  |  |  |  |
| When                                 | From To                                                                                                    |  |  |  |  |
|                                      | Searchi Cancel search                                                                                         |  |  |  |  |

Figure 27 - Search certificate requests

Clicking the Search button shows the certificate requests that meet the search criteria

| Detail | Subscriber        | Subscriber Type | Certificate Package Type | <b>Request Status</b> | Request Date        | Request Reaso  |
|--------|-------------------|-----------------|--------------------------|-----------------------|---------------------|----------------|
| ٩      | t-esqjorge        | ESCB Users      | Mobile Device            | RO Pending            | 28-08-2018 12:24:59 | Request        |
| ٩      | t-esqrpbx         | ESCB Users      | Provisional              | RO Pending            | 23-08-2018 14:35:27 | Request        |
| ٩      | t-esqxurxo        | ESCB Users      | Advanced                 | RO Pending            | 22-08-2018 11:29:36 | Request        |
| ٩      | t-esqxurxo        | ESCB Users      | Advanced                 | Cancelled             | 22-08-2018 11:12:53 | Request        |
| ٢      | t-esxxurxo        | ESCB Users      | Advanced                 | RO Pending            | 17-08-2018 10:05:35 | Request        |
| ٩      | t-esenduser.admin | ESCB Users      | Standard                 | RO Pending            | 07-08-2018 11:41:11 | Key compromise |
| ٢      | t-esqrpbx         | ESCB Users      | Gateway                  | RO Pending            | 07-08-2018 11:34:00 | Key compromise |
| ٢      | t-esxjorge        | ESCB Users      | Administration           | Cancelled             | 26-07-2018 10:11:52 | Superseded     |
| ٢      | t-esqjorge        | ESCB Users      | Advanced                 | RO Pending            | 04-04-2018 12:54:58 | Key compromise |
| ٩      | t-esuseriamescb   | ESCB Users      | Provisional              | Cancelled             | 04-04-2018 12:34:22 | Request        |
| ٩      | t-esqjorge        | ESCB Users      | Advanced                 | Cancelled             | 03-04-2018 12:20:47 | Key compromise |
| ٩      | t-esqjorge        | ESCB Users      | Standard                 | Completed             | 02-04-2018 12:57:39 | Superseded     |
| ٢      | t-esqrpbx         | ESCB Users      | Standard                 | RO Pending            | 22-03-2018 15:48:12 | Request        |
| ٢      | t-esprualt        | ESCB Users      | Standard                 | RO Pending            | 22-03-2018 15:39:19 | Request        |
| ٢      | t-esinfflc        | ESCB Users      | Advanced                 | Completed             | 23-11-2017 13:02:46 | Request        |
| ٩      | infflc            | ESCB Users      | Advanced                 | Cancelled             | 23-11-2017 12:54:25 | Request        |
| ٢      | t-esqjorge        | ESCB Users      | Provisional              | Completed             | 16-10-2017 10:20:16 | Request        |
| ٩      | qaguspx           | ESCB Users      | Standard                 | Completed             | 03-10-2017 17:05:43 | Request        |
| ٢      | t-esqjorge        | ESCB Users      | Advanced                 | Completed             | 11-07-2017 10:20:01 | Key compromise |
| ٩      | t-esqjorge        | ESCB Users      | Advanced                 | Completed             | 11-07-2017 10:16:00 | Request        |
|        |                   |                 | 1   2   3   4   5   6    | 7   8                 |                     | 00             |
|        |                   |                 |                          |                       | Export VIS          | Details of Sec |

#### Certificate request list

### Figure 28 - Certificate requests list

The *Export XLS* button generates an Excel document with the details of all the certificate requests meeting the search criteria.

Click the *A* button to see the details of a certificate request from the list.

# 4. MORE INFORMATION ABOUT ESCB-PKI

For further information see the ESCB-PKI Website, <u>https://pki.escb.eu/</u> (you may want to bookmark this site for future references). The Frequently Asked Questions (FAQ) section will be your best source of support information.

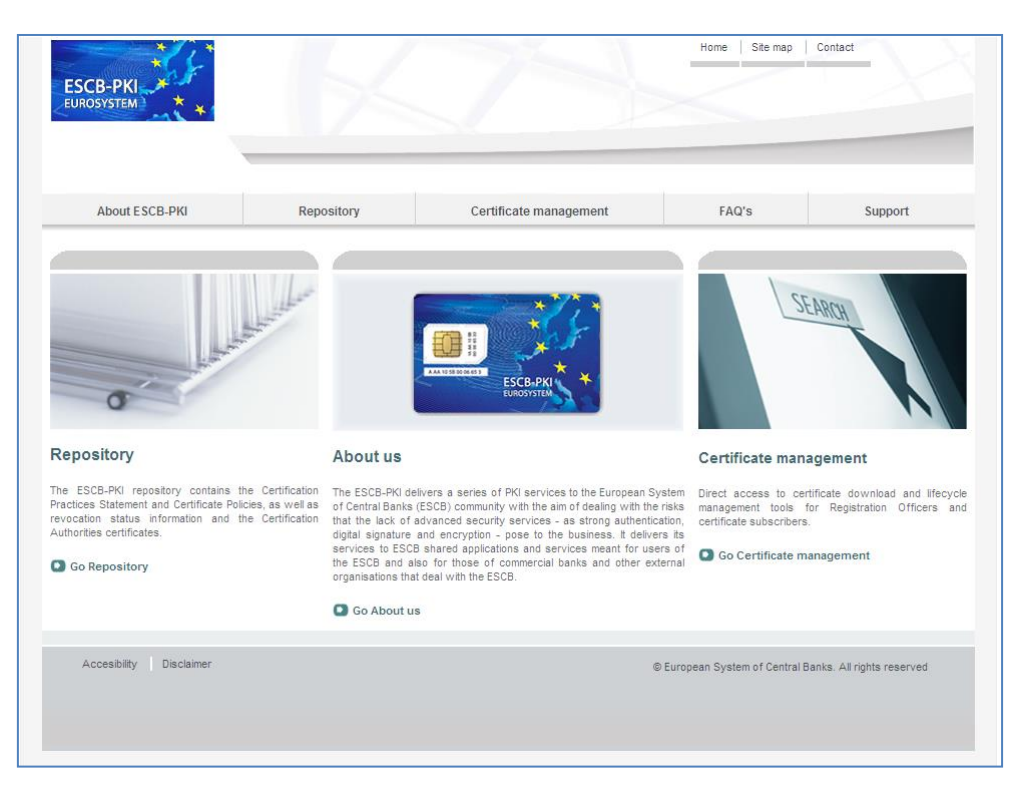

Figure 29 - ESCB-PKI Website

In the ESCB-PKI Website you will find the following information:

| - | About ESCB-PKI         | Generic information with regards to the ESCB-PKI services.                                                                                                    |
|---|------------------------|----------------------------------------------------------------------------------------------------|
| - | Repository             | ESCB-PKI public information: Certificate Practice Statement (CPS) document, Certificate Policy (CP) documents, Certificate Authority certificates, CRLs, etc. |
| - | Certificate management | ESCB-PKI Registration Authority tool.                                                                                                    |
| _ | FAQ                    | Frequently asked questions.                                                                                                    |
| - | Support                | Software needed to manage ESCB-PKI tokens and utilities to test ESCB-PKI certificates.                                                                        |

**Note**: The last version of this document can be found in the ESCB-PKI Website, along with other ESCB-PKI guides and manuals.